## Passo a passo para acessar o ambiente do Horizon

Passo 1: É necessário ter o <u>client do VMware Horizon</u> instalado no computador. Link de download para Windows 10: <u>https://download3.vmware.com/software/CART23FQ2\_WIN\_2206/VMware-</u> Horizon-Client-2206-8.6.0-20094380.exe

Link de download para Windows 7: <u>https://download3.vmware.com/software/CART23FQ1\_WIN\_554/VMware-Horizon-</u> <u>Client-5.5.4-19469119.exe</u>

Passo 2: Clique em "Agree & Install" para iniciar a instalação do cliente.

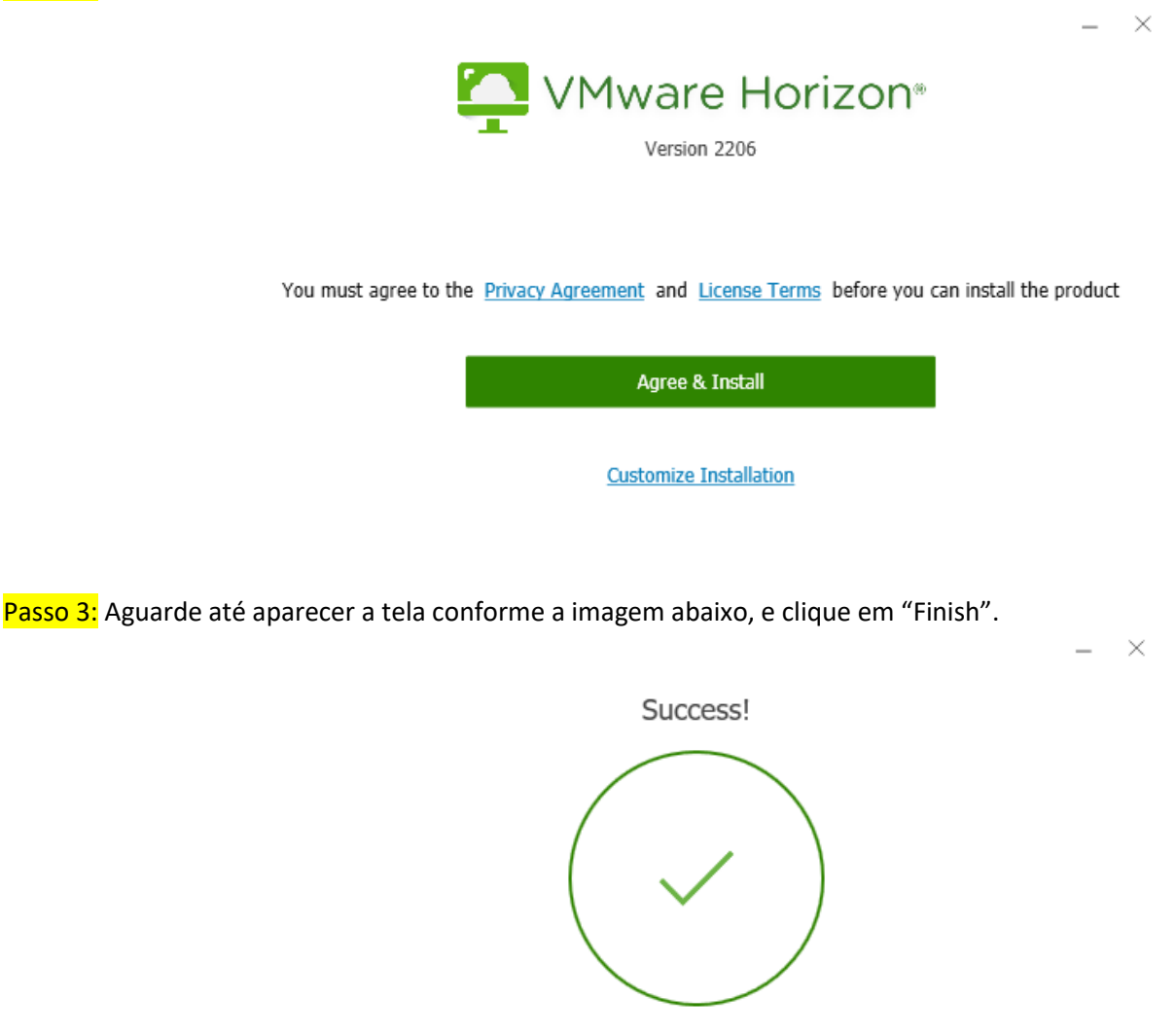

Passo 4: É necessário reiniciar o computador. Clique em "Restart Now".

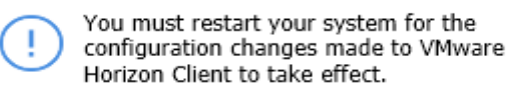

Restart Now

Finish

Restart Later

Passo 5: Acesse o site: <u>https://apps.aesc.org.br</u>, faça login e clique no aplicativo que deseja.

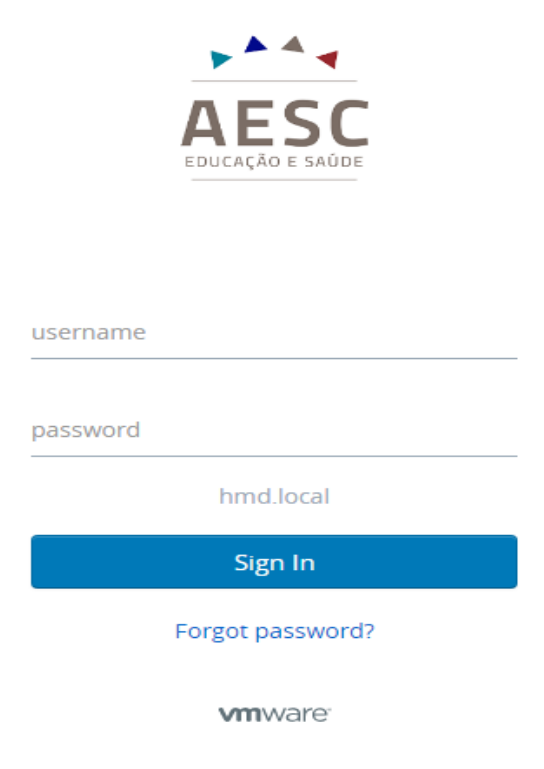

Passo 6: Marque a opção de "sempre permitir..." para não aparecer mais essa mensagem.

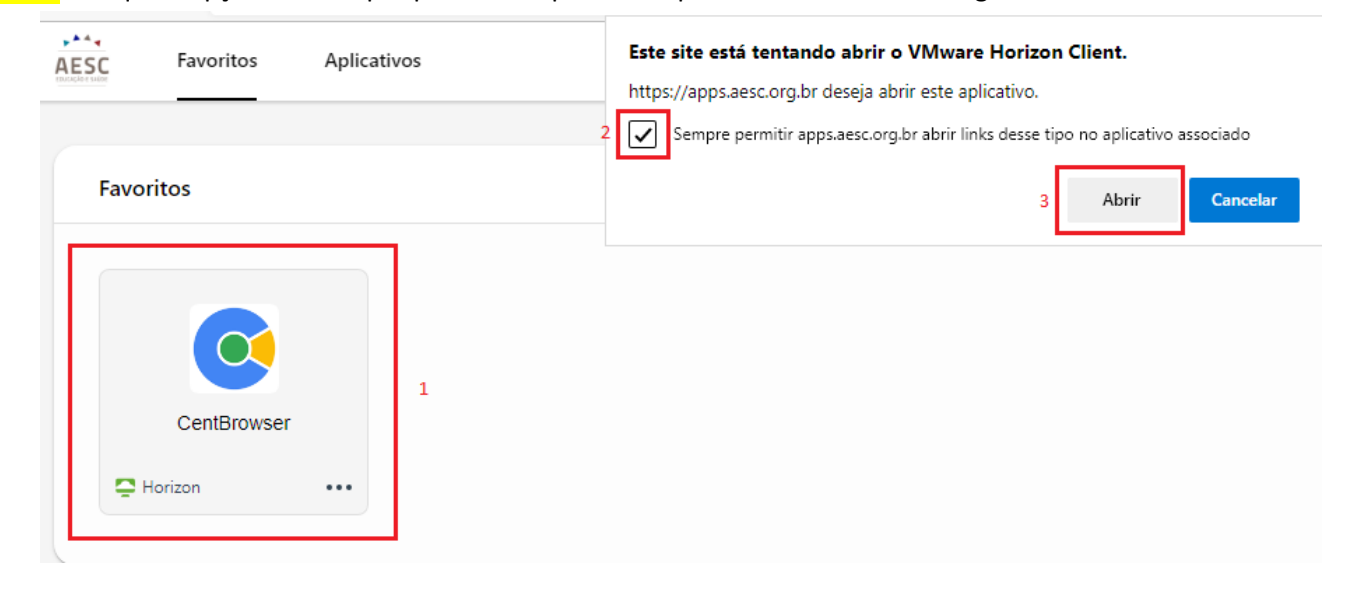

Passo 7: Vai aparecer essa mensagem, clique em "allow".

| 📮 VMware Horizon Client |                                                                                                    |  |
|-------------------------|----------------------------------------------------------------------------------------------------|--|
| م                       | Drive Sharing                                                                                               |  |
| هم                      | Do you want to share your removable storage and local files<br>when using remote desktops and applications? |  |
|                         | Permit access to your removable storage and local files<br>C:\Users\gabriel.varisco                         |  |
|                         | For more choices, go to Settings > Drive Sharing                                                            |  |
|                         | ✓ Do not show this dialog again                                                                             |  |
|                         |                                                                                                    |  |
|                         | Allow Deny                                                                                                  |  |

## Pronto, seu aplicativo vai abrir normalmente.

ão seguro | http://intranet.hmd.local

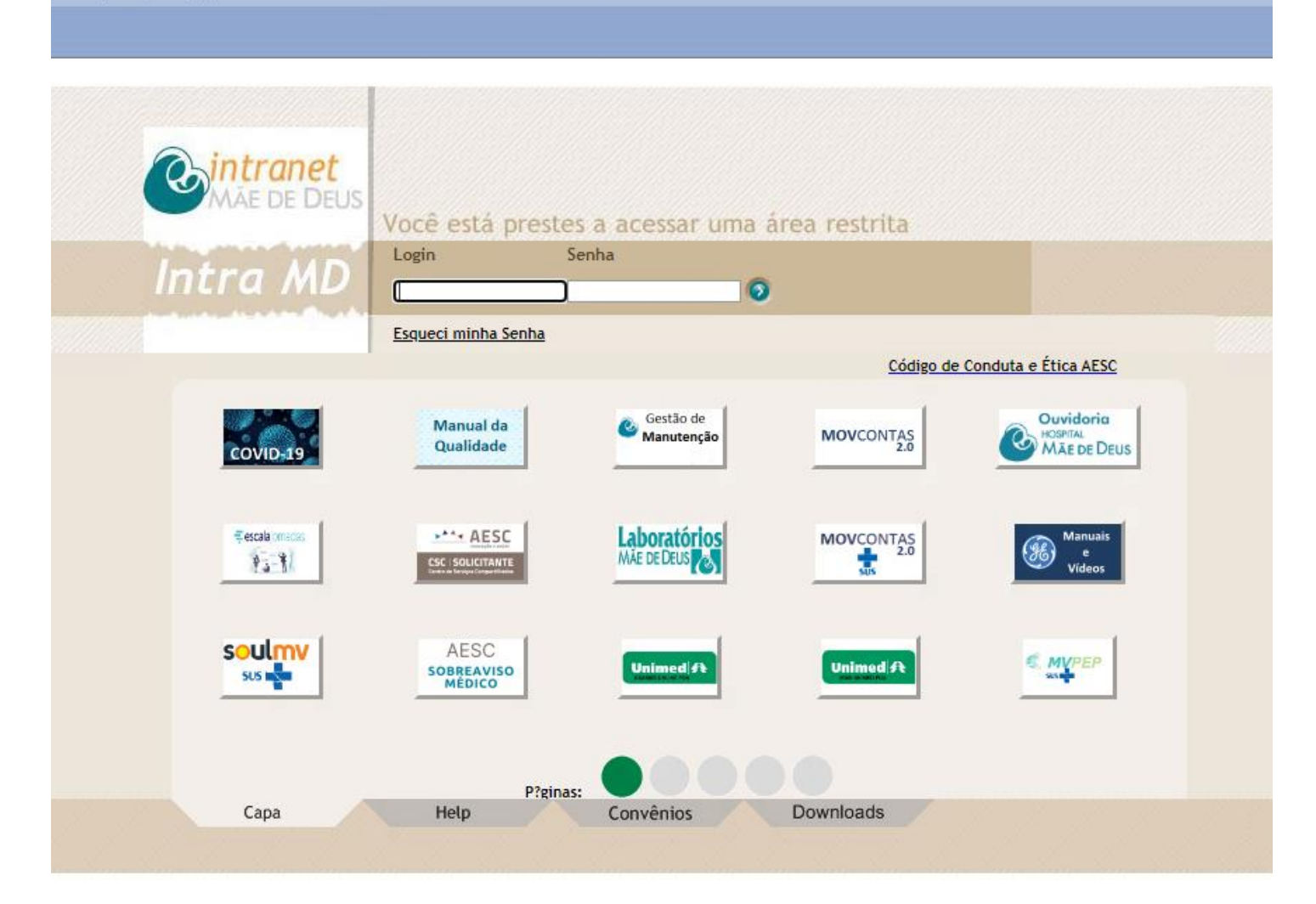